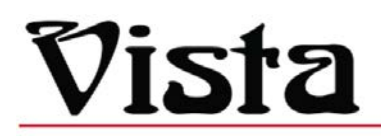

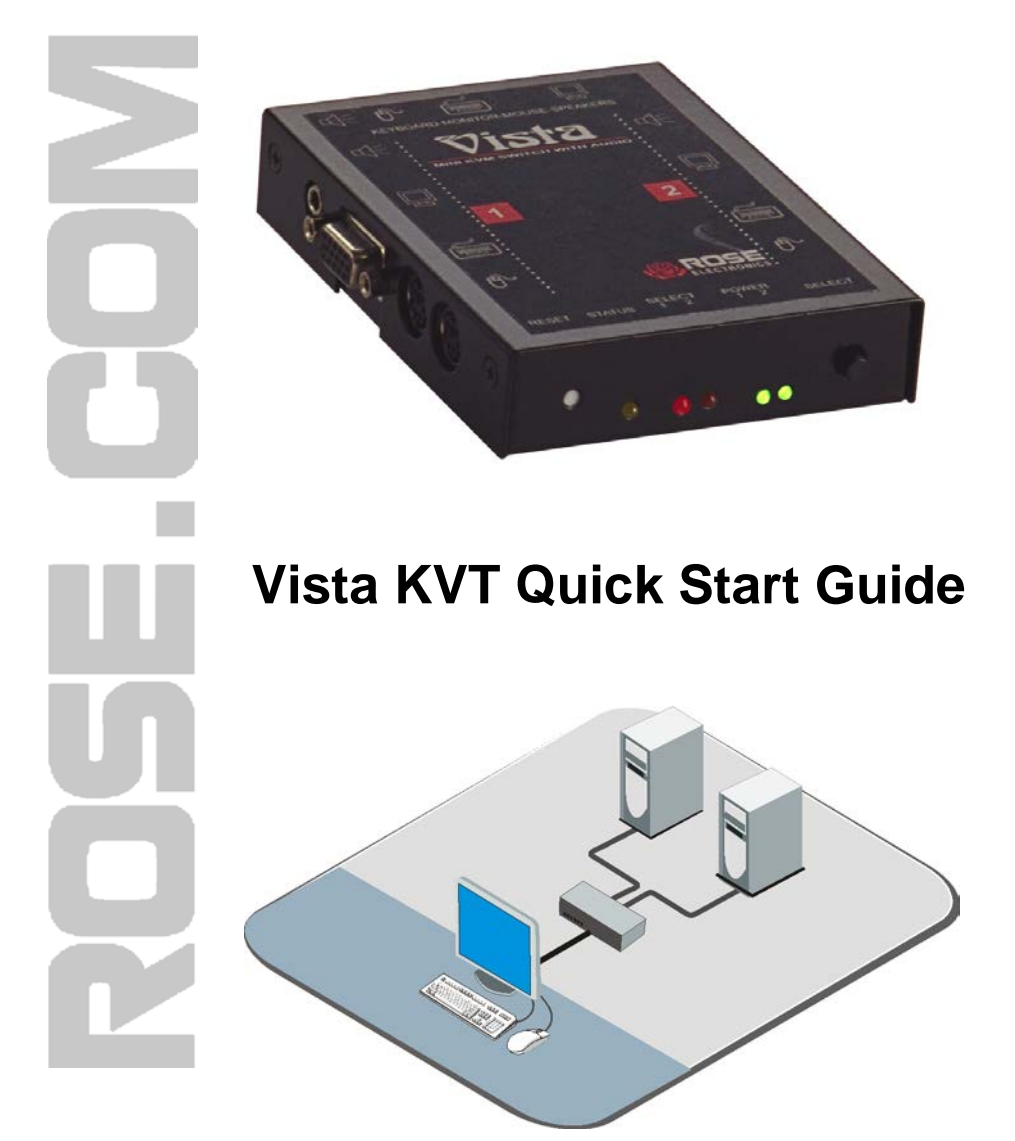

Phone: 281-933-7673 E-mail: sales@rose.com

10707 Stancliff Rd. Houston, TX 7709

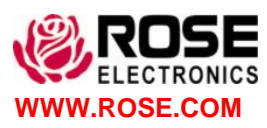

Rise Electronics – Europe: +49 (0) 2454 969442 Rose Electronics – Asia: +65 63242322

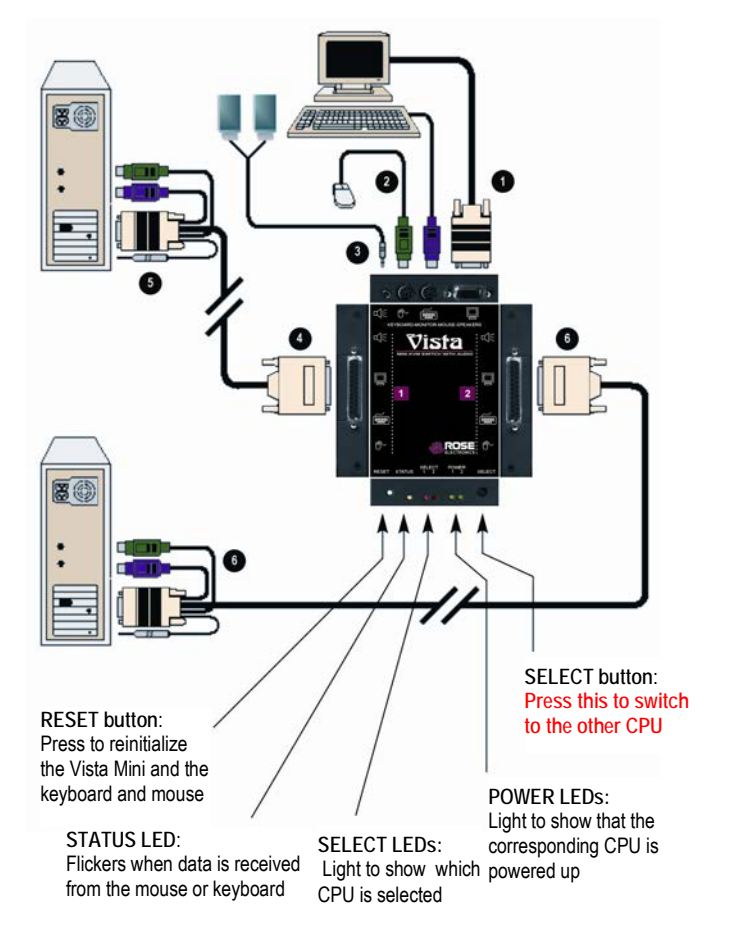

KVM connections:

- Ø Plug the video monitor cable into the port on the rear panel marked 2
  - Plug the keyboard into the port on the rear panel marked im
  - Plug the speakers into the port on the rear panel marked  $\mathbb{K}$

CPU connections:

8

- Attach the DB25 Male end of the CPU adapter cable to the DB25F 4 connector on the side marked 1
- Connect the other end of the CPU adapter cable to the video output, keyboard, mouse, and speaker ports on the CPU. 6
  - Repeat steps and for the other computer, connecting it to the DB25F connector on the side marked 2

Apply power to the monitor and computer #1. Apply power to computer #2.

## Note: Power to the Vista Mini is supplied from the computers; no external power source is needed.

## Keyboard commands:

When entering keyboard commands, press and release the left control [Ctrl] key, then within 2 seconds enter the command. Use only the numeric keys above the keyboard. Do not use the numeric keypad to enter command values.

| Keyboard commands (Ctrl is a press and release of the left control key / enter other command within 2 sec) |                                                                             |                                                                                                    |  |  |  |  |  |  |
|----------------------------------------------------------------------------------------------------|-----------------------------------------------------------------------------|----------------------------------------------------------------------------------------------------|--|--|--|--|--|--|
| Command                                                                                                    | Keystroke<br>Sequence                                                       | Description                                                                                                    |  |  |  |  |  |  |
| Select CPU                                                                                                 | [Ctrl] 1 or 2                                                               | Switch your monitor, keyboard, and mouse access to computer 1 or 2.                                                                                                    |  |  |  |  |  |  |
| Switch CPU                                                                                                 | [Ctrl] [+] or [ -]                                                          | Switches to the other CPU for monitor, keyboard, and mouse access                                                                                                    |  |  |  |  |  |  |
| Scanning                                                                                                   | [Ctrl] S                                                                    | Turns Scan mode ON, scans back and forth between the two CPUs.                                                                                                    |  |  |  |  |  |  |
| Stop Scanning                                                                                              | [Ctrl] X                                                                    | Turns Scan mode OFF, giving you access to the CPU being scanned.                                                                                                    |  |  |  |  |  |  |
| Reset                                                                                                    | [Ctrl] R                                                                    | Resets the Vista Mini and the attached keyboard and mouse.                                                                                                    |  |  |  |  |  |  |
| Send Null Byte to<br>Resync Mouse                                                                          | [Ctrl] N                                                                    | Sends a "null byte" to the CPU's PS/2 mouse port. Enter this command to<br>correct the selected CPU if it gets "out of sync" with the mouse.                                 |  |  |  |  |  |  |
| Reset Computer's<br>Mouse Port                                                                             | [Ctrl] O                                                                    | Resets the currently selected CPUs PS/2 mouse port.                                                                                                    |  |  |  |  |  |  |
| Identify ROM                                                                                               | [Ctrl] I                                                                    | Reports the ROM version. Enter if requested by a Technical Support person.                                                                                                   |  |  |  |  |  |  |
| Keep Settings                                                                                              | [Ctrl] K                                                                    | Enter this command after you enter any of the four commands listed below<br>(It saves the new settings to nonvolatile memory):                                               |  |  |  |  |  |  |
| Set Scan-Delay<br>Time                                                                                     | [Ctrl] Txx [Enter]<br>(xx = 1 to 15)                                        | Sets the time, in seconds that the Vista Mini will pause at each CPU when scanning.                                                                                          |  |  |  |  |  |  |
| Set Mouse Mode                                                                                             | [Ctrl] Qx [Enter]<br>(x = 0, 1, or 2)                                       | For the selected CPU, Q1 translates PS/2 mouse input to serial mouse<br>output, Q2 forces PS/2 wheel-mouse output, and Q0 resets to normal PS/2<br>non-wheel-mouse-output.   |  |  |  |  |  |  |
| Set Keyboard<br>Mode                                                                                       | [Ctrl] Mx [Enter]<br>(x = 1,2, or 3)                                        | Sets the keyboard mode (1, 2, or 3) of the currently selected CPU.                                                                                                    |  |  |  |  |  |  |
| Set Keyboard<br>Typematic                                                                                  | [Ctrl] Axxx [Enter]<br>(xxx = decimal<br>value from 0 to<br>127; see below) | Sets the keyboard typematic (automatic key-repeat) function of the currently<br>selected CPU, as described in the table below.<br>Typematic Value = Rate Value + Delay Value |  |  |  |  |  |  |

| Typematic Rate |       |          |       |          |       |          |       |  | Typematic Delay |       |
|----------------|-------|----------|-------|----------|-------|----------|-------|--|-----------------|-------|
| Keys/sec       | Value | Keys/sec | Value | Keys/sec | Value | Keys/sec | Value |  | Delay in ms     | Value |
| 30.0           | 0     | 15.0     | 8     | 7.5      | 16    | 3.7      | 24    |  | 250             | 0     |
| 26.7           | 1     | 13.3     | 9     | 6.7      | 17    | 3.3      | 25    |  | 500             | 32    |
| 24.0           | 2     | 12.0     | 10    | 6.0      | 18    | 3.0      | 26    |  | 750             | 64    |
| 21.8           | 3     | 10.9     | 11    | 5.5      | 19    | 2.7      | 27    |  | 1000            | 96    |
| 20.0           | 4     | 10.0     | 12    | 5.0      | 20    | 2.5      | 28    |  |                 |       |
| 18.5           | 5     | 9.2      | 13    | 4.6      | 21    | 2.3      | 29    |  |                 |       |
| 17.1           | 6     | 8.6      | 14    | 4.3      | 22    | 2.1      | 30    |  |                 |       |
| 16.0           | 7     | 8.0      | 15    | 4.0      | 23    | 2.0      | 31    |  |                 |       |

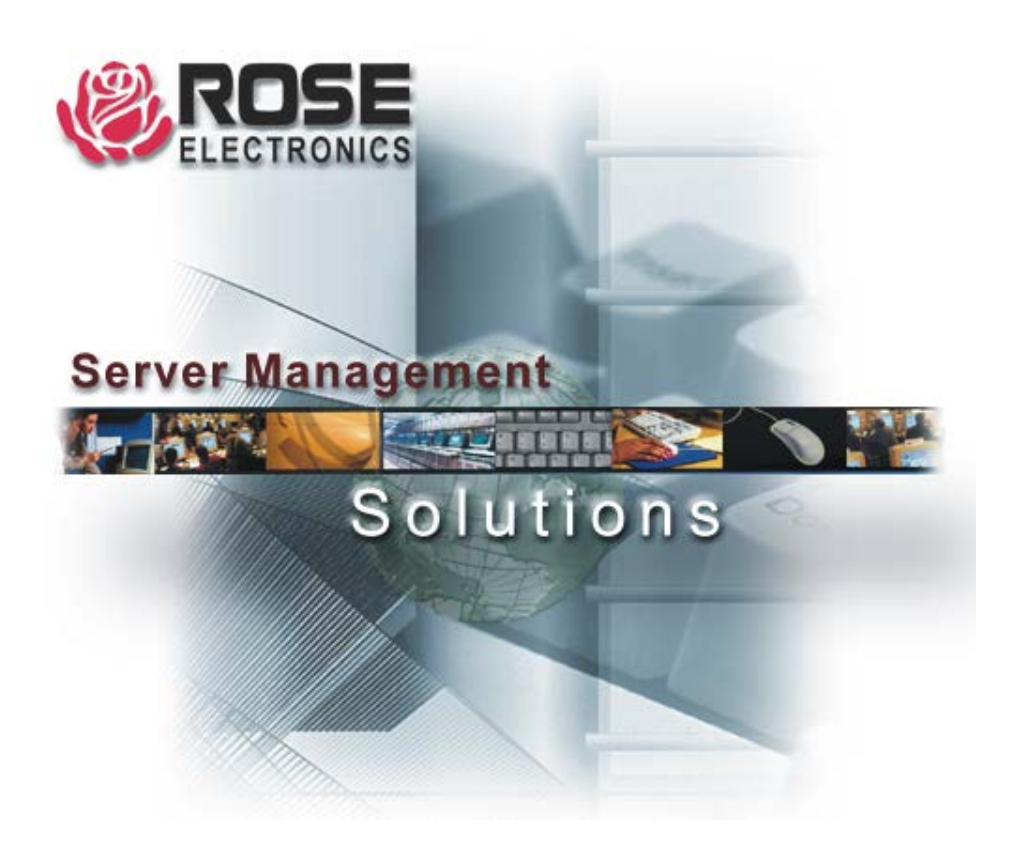

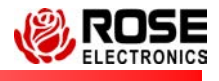

10707 Stancliff Road Houston, Texas Phone: (281) 933-7673 www.rose.com